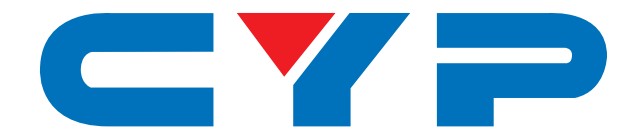

# **COH-TR6** 4K UHD<sup>+</sup> HDMI/DP over Fiber (10GbE) Transceiver

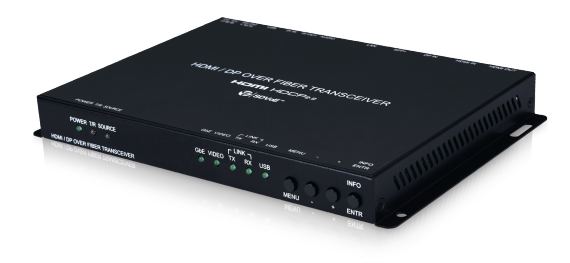

# **Operation Manual**

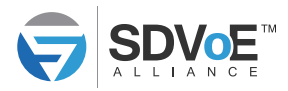

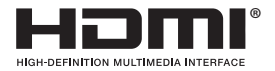

The terms HDMI, HDMI High-Definition Multimedia Interface, and the HDMI Logo are trademarks or registered trademarks of HDMI licensing Administrator, Inc.

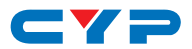

#### DISCLAIMERS

The information in this manual has been carefully checked and is believed to be accurate. Cypress Technology assumes no responsibility for any infringements of patents or other rights of third parties which may result from its use.

Cypress Technology assumes no responsibility for any inaccuracies that may be contained in this document. Cypress also makes no commitment to update or to keep current the information contained in this document.

Cypress Technology reserves the right to make improvements to this document and/or product at any time and without notice.

### **COPYRIGHT NOTICE**

No part of this document may be reproduced, transmitted, transcribed, stored in a retrieval system, or any of its part translated into any language or computer file, in any form or by any means electronic, mechanical, magnetic, optical, chemical, manual, or otherwise—without express written permission and consent from Cypress Technology.

© Copyright 2018 by Cypress Technology.

All Rights Reserved.

#### TRADEMARK ACKNOWLEDGMENTS

All products or service names mentioned in this document are trademarks of the companies with which they are associated.

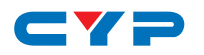

#### **SAFETY PRECAUTIONS**

Please read all instructions before attempting to unpack, install or operate this equipment and before connecting the power supply. Please keep the following in mind as you unpack and install this equipment:

- Always follow basic safety precautions to reduce the risk of fire, electrical shock and injury to persons.
- To prevent fire or shock hazard, do not expose the unit to rain, moisture or install this product near water.
- Never spill liquid of any kind on or into this product.
- Never push an object of any kind into this product through any openings or empty slots in the unit, as you may damage parts inside the unit.
- Do not attach the power supply cabling to building surfaces.
- Use only the supplied power supply unit (PSU). Do not use the PSU if it is damaged.
- Do not allow anything to rest on the power cabling or allow any weight to be placed upon it or any person walk on it.
- To protect the unit from overheating, do not block any vents or openings in the unit housing that provide ventilation and allow for sufficient space for air to circulate around the unit.
- Please completely disconnect the power when the unit is not in use to avoid wasting electricity.

| REV. | DATE       | SUMMARY OF CHANGE                                      |
|------|------------|--------------------------------------------------------|
| VS1  | 2018/11/07 | Final technical review                                 |
| VS2  | 2018/12/06 | Updated Sections 6 (RS-232 Bypass), 8.1, 8.3           |
| VS3  | 2018/12/20 | Added Sections 6.3, 6.4, 6.5; updated Section 6.7, 8.2 |
| VS4  | 2020/01/16 | Changed "Local Priority" to "Auto Mode"                |

#### **VERSION HISTORY**

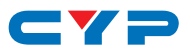

# CONTENTS

| 2. Applications13. Package Contents24. System Requirements25. Features36. Operation Controls and Functions46.1 Front Panel46.2 Rear Panel56.3 IR Cable Pinouts76.4 RS-232 Bypass Pinout76.5 OSD Menu86.6 Basic AV Extension136.7 Advanced AV Extension147. Connection Diagram188. Specifications198.1 Technical Specifications208.3 Audio Specifications228.4 Cable Specifications239. Acronyms24                                                                                                    | 1. | Introduction                     | 1   |
|----------------------------------------------------------------------------------------------------|----|----------------------------------|-----|
| 3. Package Contents24. System Requirements25. Features36. Operation Controls and Functions46.1 Front Panel46.2 Rear Panel56.3 IR Cable Pinouts76.4 RS-232 Bypass Pinout76.5 OSD Menu86.6 Basic AV Extension136.7 Advanced AV Extension147. Connection Diagram188. Specifications198.1 Technical Specifications208.3 Audio Specifications228.4 Cable Specifications239. Acronyms24                                                                                                    | 2. | Applications                     | 1   |
| 4. System Requirements       2         5. Features       3         6. Operation Controls and Functions       4         6.1 Front Panel       4         6.2 Rear Panel       5         6.3 IR Cable Pinouts       7         6.4 RS-232 Bypass Pinout       7         6.5 OSD Menu       8         6.6 Basic AV Extension       13         6.7 Advanced AV Extension       14         7. Connection Diagram       18         8. Specifications       19         8.1 Technical Specifications       20         8.3 Audio Specifications       22         8.4 Cable Specifications       23         9. Acronyms       24 | 3. | Package Contents                 | 2   |
| 5. Features       3         6. Operation Controls and Functions       4         6.1 Front Panel       4         6.2 Rear Panel       5         6.3 IR Cable Pinouts       7         6.4 RS-232 Bypass Pinout       7         6.5 OSD Menu       8         6.6 Basic AV Extension       13         6.7 Advanced AV Extension       14         7. Connection Diagram       18         8. Specifications       19         8.1 Technical Specifications       20         8.3 Audio Specifications       22         8.4 Cable Specifications       23         9. Acronyms       24                                        | 4. | System Requirements              | 2   |
| 6. Operation Controls and Functions                                                                                                    | 5. | Features                         | 3   |
| 6.1 Front Panel                                                                                                    | 6. | Operation Controls and Functions | 4   |
| 6.2 Rear Panel                                                                                                    |    | 6.1 Front Panel                  | . 4 |
| 6.3 IR Cable Pinouts       7         6.4 RS-232 Bypass Pinout.       7         6.5 OSD Menu       8         6.6 Basic AV Extension       13         6.7 Advanced AV Extension       14         7. Connection Diagram       18         8. Specifications       19         8.1 Technical Specifications       20         8.3 Audio Specifications       22         8.4 Cable Specifications       23         9. Acronyms       24                                                                                                    |    | 6.2 Rear Panel                   | . 5 |
| 6.4 RS-232 Bypass Pinout                                                                                                    |    | 6.3 IR Cable Pinouts             | . 7 |
| 6.5 OSD Menu86.6 Basic AV Extension136.7 Advanced AV Extension147. Connection Diagram188. Specifications198.1 Technical Specifications198.2 Video Specifications208.3 Audio Specifications228.4 Cable Specifications239. Acronyms24                                                                                                    |    | 6.4 RS-232 Bypass Pinout         | . 7 |
| 6.6 Basic AV Extension       13         6.7 Advanced AV Extension       14         7. Connection Diagram       18         8. Specifications       19         8.1 Technical Specifications       19         8.2 Video Specifications       20         8.3 Audio Specifications       22         8.4 Cable Specifications       23         9. Acronyms       24                                                                                                    |    | 6.5 OSD Menu                     | . 8 |
| 6.7 Advanced AV Extension147. Connection Diagram188. Specifications198.1 Technical Specifications198.2 Video Specifications208.3 Audio Specifications228.4 Cable Specifications239. Acronyms24                                                                                                    |    | 6.6 Basic AV Extension           | 13  |
| 7. Connection Diagram188. Specifications198.1 Technical Specifications198.2 Video Specifications208.3 Audio Specifications228.4 Cable Specifications239. Acronyms24                                                                                                    |    | 6.7 Advanced AV Extension        | 14  |
| 8. Specifications198.1 Technical Specifications198.2 Video Specifications208.3 Audio Specifications228.4 Cable Specifications239. Acronyms24                                                                                                    | 7. | Connection Diagram               | 18  |
| 8.1 Technical Specifications198.2 Video Specifications208.3 Audio Specifications228.4 Cable Specifications239. Acronyms24                                                                                                    | 8. | Specifications                   | 19  |
| <ul> <li>8.2 Video Specifications</li></ul>                                                                                                    |    | 8.1 Technical Specifications     | 19  |
| 8.3 Audio Specifications       22         8.4 Cable Specifications       23         9. Acronyms       24                                                                                                    |    | 8.2 Video Specifications         | 20  |
| 8.4 Cable Specifications                                                                                                    |    | 8.3 Audio Specifications         | 22  |
| 9. Acronyms24                                                                                                    |    | 8.4 Cable Specifications         | 23  |
|                                                                                                    | 9. | Acronyms                         | 24  |

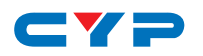

### **1. INTRODUCTION**

This Transceiver is designed for high-quality, IP routable, AV extension with minimum latency. Every Transceiver can be configured to function as either a Transmitter or a Receiver, enhancing the flexibility of any installation. By using a sophisticated ultra-light compression scheme (lossless for most content) it's a great solution for extending 4K audio/video streams (HDMI or DisplayPort) and data. Advanced HDMI content such as HDR (High Dynamic Range), 10-bit color and multi-channel HD Bitstream audio can be transmitted in pass-through mode. The use of interchangeable, field replaceable, SFP+ modules allows for transmission distances of up to 30km (Maximum transmission distance depends on the SFP+ modules used). Multiple control and data signals may also be transmitted along with the audio and video, including IR, RS-232, USB (for KVM) and Ethernet.

When combined with the optional control center or control software, the functionality of the Transceiver expands exponentially. Multiple Transceivers may be combined with one or more 10-Gigabit fiber Ethernet switches and the units can be used together to form a distributed video matrix, a multi-viewer system, or a video wall system adding to their flexibility in large event installations. The built-in EDID and HDCP management functionality enables the unit to fit into every situation. Basic configuration of the unit can be achieved via front panel buttons with an On-Screen Display (OSD). Advanced control requires optional control software and a LAN connection.

#### **2. APPLICATIONS**

- Video, Audio, LAN, IR, RS-232, and USB over fiber extension
- Hotel or convention center display
- Multi-monitor broadcast
- Long distance data and video transmission immune to RF interference
- Distributed video matrix system
- Distributed video wall system
- Remote KVM system control

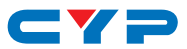

### **3. PACKAGE CONTENTS**

- 1×HDMI/DP over Fiber (10GbE) Transceiver
- 1×12V/3A DC Power Adapter
- 1×Power Cord
- 1×3-pin Terminal Block to DE-9 (Male) Adapter Cable
- 1×3-pin Terminal Block to DE-9 (Female) Adapter Cable
- 1×USB Mini-B to Type-A Adapter Cable
- 1×Shockproof Feet (Set of 4)
- 1×Operation Manual

### **4. SYSTEM REQUIREMENTS**

- HDMI or DisplayPort source equipment such as a media player, video game console, PC, or set-top box
- HDMI receiving equipment such as an HDTV, monitor, or audio amplifier
- Analog audio receiving equipment such as headphones, an audio amplifier or powered speakers.
- IEEE 802.3ae compatible SFP+ fiber module supporting a dualoptical fiber connection style, such as LC, or a pre-terminated crossover dual-optical fiber cable. Single-mode and multi-mode support is dependent on the SFP+ modules used.
- A 10 Gigabit fiber Ethernet network switch with jumbo frame and IGMP snooping support is required for distributed video systems. (Optional, required for multi-Tx/Rx systems)
- PC control software or control system hardware to configure distributed matrix, video wall or multi-view systems. (Optional)

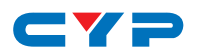

### **5. FEATURES**

- HDMI 2.0 and DVI 1.0 compatible
- HDCP 2.2 and HDCP 1.x compliant
- Can be configured to function as either a Transmitter or a Receiver
- 1 HDMI and 1 DisplayPort input
- 1 HDMI output (Functions as local monitor output in Transmitter mode)
- 1 analog stereo jack (switchable between input/output mode)
- IP switchable with minimum latency (requires optional control center or control software)
- Ultra-light compression, lossless for most content
- Extension up to 30km (depending on the fiber module used)
- Independent breakaway A/V matrix switching (requires optional control center or control software))
- Video wall generation (requires optional control center or control software)
- Multi-view compositing (requires optional control center or control software)
- Supports pass-through of 10/12-bit HDR sources (Point-to-Point and Genlock mode only)
- Supports pass-through of audio formats including LPCM 2.0/5.1/7.1, Bitstream and HD Bitstream from HDMI or DisplayPort sources
- Analog stereo audio extension, insertion and extraction (insertion and extraction requires optional control center or control software)
- Bi-directional LAN, IR, RS-232 & USB 2.0 extension
- Signal transmission interfaces with 10-Gigabit Ethernet switches via XFI, IEEE 802.3ae, compatible SFP+ fiber modules
- Basic configuration via front panel buttons with an On-Screen Display (OSD)
- Supports the use of an external control center or control software to provide expanded functionality (Contact your authorized dealer for more information)

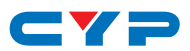

# 6. OPERATION CONTROLS AND FUNCTIONS

### 6.1 Front Panel

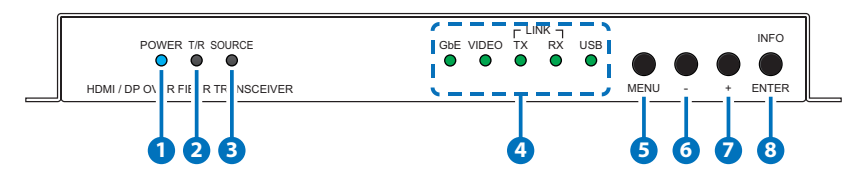

- POWER LED: This LED will illuminate to indicate the unit is on and receiving power.
- 2 T/R LED: This LED indicates if the unit is in Transmitter (Green LED) or Receiver (Amber LED) mode.
- 3 SOURCE LED: This LED will illuminate to indicate that a local video input is selected and live. Green indicates that the local HDMI input is live and amber indicates that the local DisplayPort input is live.

Note: When the unit is in Receiver mode, and streaming is active, this LED will remain off.

#### **4** STREAMING STATUS LED BLOCK

- GbE LED: This LED will illuminate and blink to indicate a live and active connection on the local gigabit Ethernet port.
- B VIDEO LED: This LED will illuminate when a video signal is live on the optical fiber streaming port. When no video is active the LED will remain off, even if the streaming connection is valid.

**C TX & RX LINK LEDs:** These LEDs will illuminate and blink to indicate data transmission and reception activity across the optical fiber streaming connection.

- 5 MENU BUTTON: Press to enter the OSD menu, or to back out from menu items.
- (MINUS) BUTTON: Press to move down or adjust selections within OSD menus. When not in a menu, press to manually switch between the available inputs.
- + (PLUS) BUTTON: Press to move up or adjust selections within OSD menus. When not in a menu, press to manually switch between the available inputs.

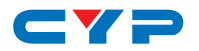

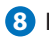

8 ENTER/INFO BUTTON: When inside an OSD menu, press to confirm a selection within the OSD or to go deeper into a menu item. When not in a menu, press to activate the Information OSD.

#### 6.2 Rear Panel

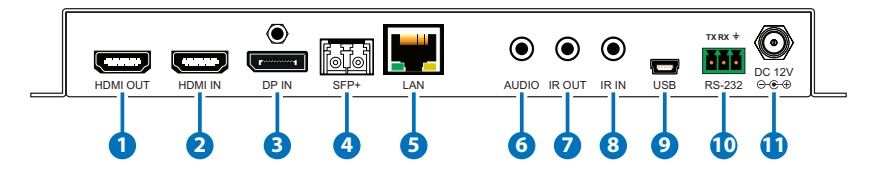

- **1 HDMI OUT PORT:** Connect to an HDMI TV, monitor or amplifier for digital video and audio output.
- 2 HDMI IN PORT: Connect to HDMI source equipment such as a media player, game console or set-top box.
- **3 DP IN PORT:** Connect to DisplayPort source equipment such as a PC, laptop or set-top box.
- 4 SFP+ PORT: Insert a standard SFP+ module, and connect the appropriate optical cable to allow data transmission between compatible Transmitter/Receiver units or to a 10-aiaabit optical fiber network switch.

Note: Single-mode and multi-mode support is dependent on the SFP+ modules used. Simplex SFP+ modules must use different wavelengths for each end (e.g. 1330/1270nm).

**5 LAN PORT:** Connect to an Ethernet supporting device or to your local network as appropriate to extend the network between the Transmitter and Receiver.

#### 6 AUDIO PORT:

A Transmitter Mode: Connect to the stereo analog output of a device such as a CD player or PC. The audio signal is passed directly to the audio port on the connected Receiver.

**B Receiver Mode:** Connect to powered speakers or an amplifier for stereo analog audio output. The audio signal comes directly from the audio port on the connected Transmitter.

**7** IR OUT PORT: Connect to an IR Blaster to transmit IR signals to devices within direct line-of-sight of the IR Blaster.

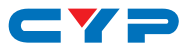

8 IR IN PORT: Connect to an IR Extender to extend the IR control range of remotely located devices. Ensure that the remote being used is within direct line-of-sight of the IR Extender.

#### **9** USB PORT:

A Transmitter Mode: Connect directly to a PC or other USB host device to extend the USB functionality to the connected Receiver.

B Receiver Mode: Connect directly to USB peripherals such as a keyboard and mouse, to control the USB host device connected to the Transmitter.

RS-232 TERMINAL BLOCK: Connect to a PC, laptop or other serial control device with a 3-pin adapter cable for the extension of RS-232 signals.

Note: Depending on the controlled device connected to the Receiver side, the Tx and Rx pins might need to be reversed.

**DC 12V PORT:** Plug the 12V DC power adapter into this port and connect it to an AC wall outlet for power.

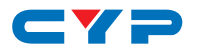

#### 6.3 IR Cable Pinouts

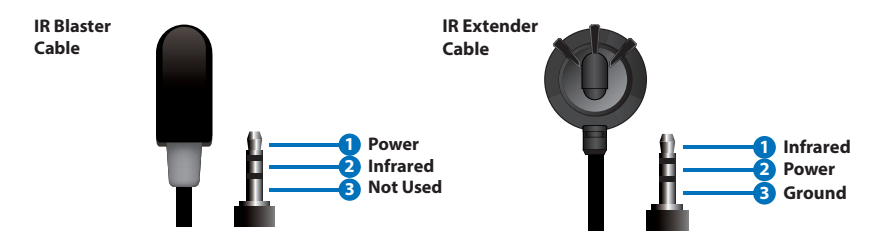

#### 6.4 RS-232 Bypass Pinout

**3-pin Terminal Block** 

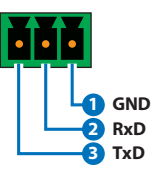

| Serial Port Defau | It Settings |
|-------------------|-------------|
| Baud Rate         | 57600       |
| Data Bits         | 8           |
| Parity Bits       | None        |
| Stop Bits         | 1           |
| Flow Control      | None        |

Note: The default Serial Port baud rate can only be changed by use of the optional control center or control software.

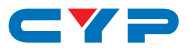

#### 6.5 OSD Menu

Many functions of this unit can be controlled by using the OSD (On Screen Display) which is activated by pressing the Menu button on the front of the unit. Use the + (PLUS), - (MINUS), and ENTER buttons to navigate the OSD menu. Press the Menu button to back out from any menu item and then press it again to close the menu.

| MAIN MENU       |
|-----------------|
| OSD             |
| EDID            |
| HDCP            |
| Device Setting  |
| Information     |
| Factory Setting |

The individual functions of the OSD will be introduced in the following section. Items marked in **BOLD** are the factory default settings.

| OSD                 |                           |
|---------------------|---------------------------|
| 2ND LEVEL           | 3RD LEVEL                 |
| Display Information | ON                        |
|                     | Off                       |
| Information Timeout | Off                       |
|                     | 10~40 Sec [10 Sec]        |
| Menu Timeout        | Off                       |
|                     | 10~40 Sec <b>[10 Sec]</b> |

- 1) Display Information: Enable or disable the Information OSD.
- 2) Information Timeout: Set the display timeout for the Information OSD.
- 3) Menu Timeout: Set the display timeout for the OSD Menu.

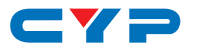

| EDID      |                         |
|-----------|-------------------------|
| 2ND LEVEL | 3RD LEVEL               |
| HDMI EDID | INTERNAL 1              |
|           | Internal 2              |
|           | Internal 3              |
|           | Internal 4              |
|           | Internal 5              |
|           | Internal 6              |
|           | External A              |
|           | External B              |
|           | (Transmitter Mode only) |
|           | User 1                  |
|           | User 2                  |
| DP EDID   | INTERNAL 1              |
|           | Internal 2              |
|           | Internal 3              |
|           | Internal 4              |
| DP EDID   | Internal 5              |
|           | Internal 6              |
|           | External A              |
|           | External B              |
|           | (Transmitter Mode only) |
|           | User 1                  |
|           | User 2                  |

- 1) HDMI EDID: Select the EDID to send to the HDMI input.
- 2) DP EDID: Select the EDID to send to the DisplayPort input. This unit provides the following 6 Internal EDIDs:

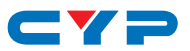

| Internal 1 | 1920×1080p@60Hz (148MHz), 8-bit | LPCM 2.0   |
|------------|---------------------------------|------------|
|            | color                           |            |
| Internal 2 | 1920×1080p@60Hz (148MHz), 8-bit | LPCM 7.1 & |
|            | color                           | Bitstream  |
| Internal 3 | 3840×2160p@30Hz (297MHz),       | LPCM 2.0   |
|            | Deep Color (8/10/12-bit)        |            |
| Internal 4 | 3840×2160p@30Hz (297MHz),       | LPCM 7.1 & |
|            | Deep Color (8/10/12-bit)        | Bitstream  |
| Internal 5 | 3840×2160p@60Hz (594MHz),       | LPCM 2.0   |
|            | Deep Color (8/10/12-bit)        |            |
| Internal 6 | 3840×2160p@60Hz (594MHz),       | LPCM 7.1 & |
|            | Deep Color (8/10/12-bit)        | Bitstream  |

Note: In some rare cases it is possible for custom or external EDIDs to cause compatibility issues with certain sources. If this happens, it is recommended to switch to one of the 6 default EDIDs for maximum compatibility.

| HDCP      |                         |
|-----------|-------------------------|
| 2ND LEVEL | 3RD LEVEL               |
| HDMI HDCP | Follow In               |
|           | FOLLOW OUT              |
|           | Disable                 |
|           | Follow API (Transmitter |
|           | Mode only)              |
| DP HDCP   | Follow In               |
|           | FOLLOW OUT              |
|           | Disable                 |
|           | Follow API (Transmitter |
|           | Mode only)              |

- 1) HDMI HDCP: Set the HDCP behavior of the HDMI input.
- 2) DP HDCP: Set the HDCP behavior of the DisplayPort input.
  - Follow In: The input supports up to the HDCP version required by the connected source.

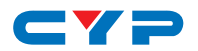

- Follow Out: The input supports up to the HDCP version supported by the connected display.
- **Disable:** HDCP support is completely disabled.
- Follow API: Uses the HDCP setting defined by the IP Master Controller or control software.

Note: Follow API is not valid in a Point-to-Point configuration.

| DEVICE SETTING |             |
|----------------|-------------|
| 2ND LEVEL      | 3RD LEVEL   |
| Status         | TRANSMITTER |
|                | Receiver    |
| Fan Mode       | FOLLOW TEMP |
|                | Always On   |
| Input          | INPUT 1     |
|                | Input 2     |
|                | Input 3     |
| Auto Mode      | Auto Switch |
|                | OFF         |

- **1) Status:** Set the operational mode of the Transceiver. After changing the operation mode, the unit will automatically reboot.
- 2) Fan Mode: Set the fan's activation behavior. Selecting "Follow temp" will result in the fan only turning on if the internal temperature becomes too high.
- **3) Input:** Select the source to display on the HDMI output. Input 1 is the local HDMI input, Input 2 is the DisplayPort input, and Input 3 is the optical fiber streaming video input.

Note: In Transmitter Mode, selecting Input 3 will automatically revert to Input 1 due to the streaming input not being available.

4) Auto Mode: Enable or disable the auto switch mode. When enabled, the unit will automatically switch inputs when a new source is detected.

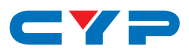

| INFORMATION |                      |
|-------------|----------------------|
| 2ND LEVEL   | 3RD LEVEL            |
| Resolution  |                      |
| Status      |                      |
| FW Version  |                      |
| IP          | [Show the current    |
| LAN MAC     | status of each item] |
| USB MAC     |                      |
| SN          |                      |
| Fan Status  |                      |

1) Information: Shows details of the unit's current status including detected input resolution, transceiver mode, firmware version, IP address, LAN MAC address, USB MAC address, serial number and fan state.

| FACTORY SETTING |           |
|-----------------|-----------|
| 2ND LEVEL       | 3RD LEVEL |
| Are you sure?   | NO        |
|                 | Yes       |

1) Factory Setting: Selecting YES will reset all of the unit's settings back to their factory defaults.

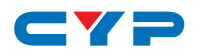

#### 6.6 Basic AV Extension

#### • Point-to-Point Configuration and Operation

The most basic extension configuration available is a point-to-point system with a single unit in Transmitter Mode connected directly to a single unit in Receiver Mode. In this configuration the HDMI input on the Transmitter is transmitted to the connected Receiver without modification to the audio or video format. The analog stereo audio port on the Transmitter functions as an input and transfers audio directly to the analog stereo audio port on the Receiver for output. The LAN, USB, RS-232, and IR ports form direct connections between Transmitter and Receiver.

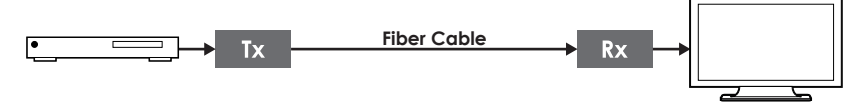

Note: This configuration does not use or require an external control center or software to function. No audio insertion/extraction is performed in this configuration. The default RS-232 bypass baud rate is 57600 and can only be changed by use of the optional control center or control software.

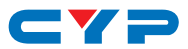

#### 6.7 Advanced AV Extension

#### Configuration & Control

When combined with the optional control center or control software, and a 10 gigabit fiber Ethernet switch, this extension system gains a large number of additional configuration options including: multiin/multi-out matrix switching with breakaway audio, video wall creation, and multi-view composite output. Analog audio extraction and embedding is fully controllable. Additionally, control over the configuration of the analog stereo audio ports becomes available, and the audio/IR/USB/RS-232 routing can be fully controlled.

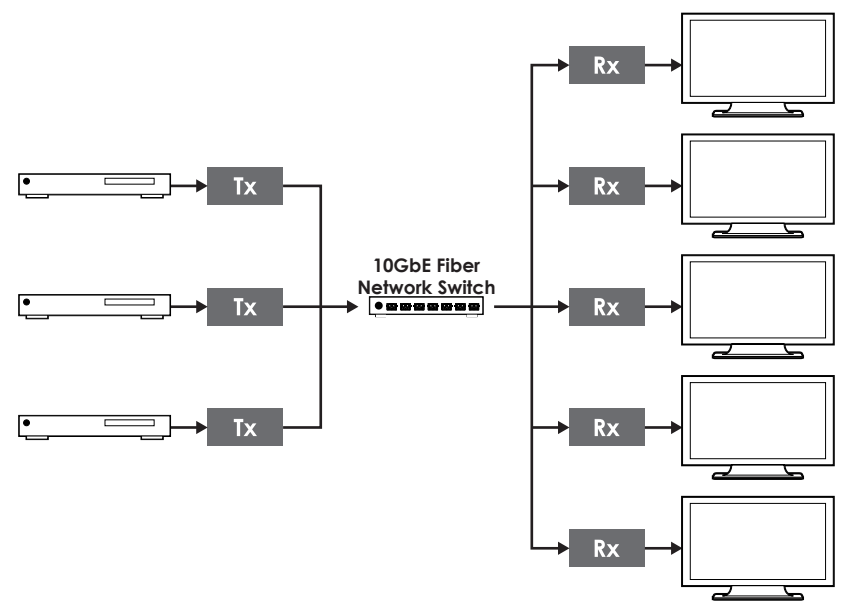

- Matrix Configuration

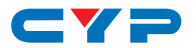

- Video Wall Configuration

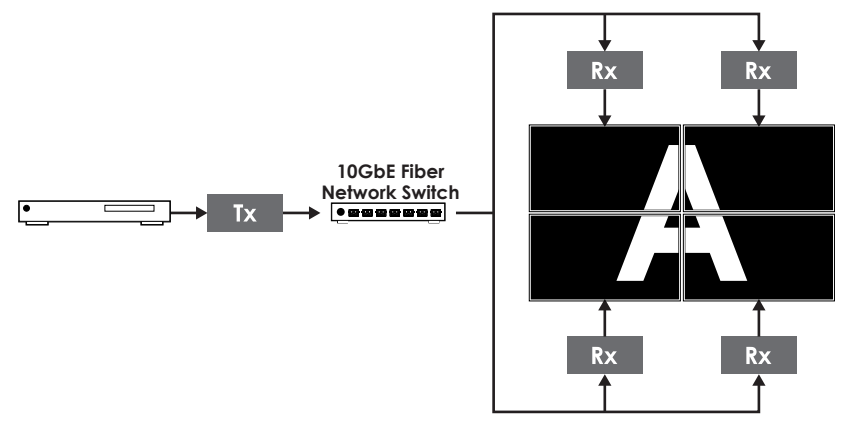

- Multi-View (PiP or Quad) Configuration

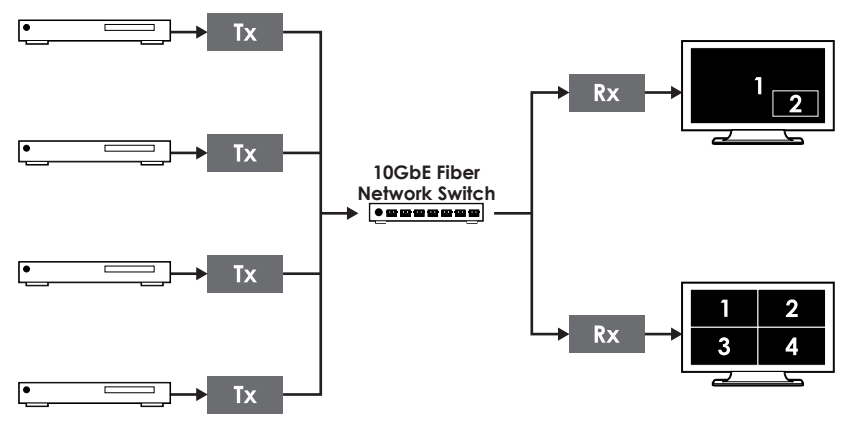

Note: The control center hardware/control software are optional components and are not included with the base unit. Please contact your authorized dealer for more information.

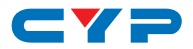

#### Control Software

The control software is a fully software based solution for controlling multiple Transmitters and Receivers, in a variety of configurations, providing full and detailed control over the functionality of each individual unit. This software requires installation on a Windows 7 (SP1 or later), Windows 8, or Windows 10 PC/Laptop.

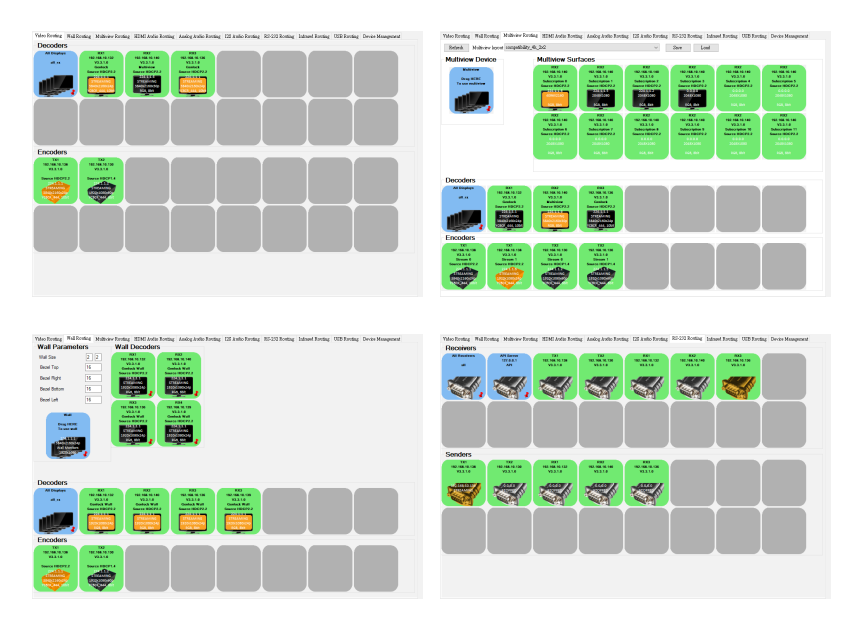

Note: Interface images are for example only and may differ from the delivered product.

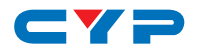

#### Control Center Hardware

The Control Center is a hardware solution designed to provide a unified and easy method to access and control all of the Transmitters and Receivers in a system. It provides a user-friendly, and operating system agnostic, web-based interface allowing easy control over all of the most critical functions within a distribution system.

| Macro                                           |                                                                                                    |                  |                       | Tran         |               |                    |                     |         | Previ           |        |           | Macro             | Routin |        | Pro |                  |         | smitter     |             |              |           | Prev         |         |          |
|-------------------------------------------------|----------------------------------------------------------------------------------------------------|------------------|-----------------------|--------------|---------------|--------------------|---------------------|---------|-----------------|--------|-----------|-------------------|--------|--------|-----|------------------|---------|-------------|-------------|--------------|-----------|--------------|---------|----------|
| Transmitter                                     |                                                                                                    |                  |                       | _            |               |                    |                     |         |                 |        |           | Receiver          |        |        |     |                  |         |             |             |              |           |              |         |          |
| Apply                                           |                                                                                                    |                  |                       |              |               |                    |                     |         |                 |        |           | Apply             |        |        |     |                  |         |             |             |              |           |              |         |          |
| MAC Address                                     | Name                                                                                                | channel          | Canting<br>Mode       | IP Node      | 19 Address    | Subset Mark        | Cateway             | Eastate | Data<br>bita    | Parity | Ntop bits | MAC Address       | Nome   | Group  |     | Cosiling<br>Mode | 3P Hode | 12 Address  | Subert Hook | Cetowey      | Beadrate  | Deta<br>bits | Perity  | Step bit |
| 00.00.00.00.00.00                               | 70                                                                                                  |                  | United +              | Att 11 1     | 149 254 3 123 | 215 255 0 3        | 99 254 0 254        | 19200 + |                 | None + |           | 00.00.00.00.00.00 | Red.   | inone  | •   | NUTCHE           | AND .   | 109254667   | 25525503    | 109254.0.254 | (115200 • |              | None +  | 1        |
| 00.00.00.00.00.00                               | 10                                                                                                  |                  | United +              | Add 27 1     | 1002541108    | 215255.03          | 10 214 0 214        | 19200 + |                 | None + |           | 00.00.00.00.00.00 | KO1    | none   | •   | NUTCHE           | AND     | 109254638   | 255 255 0 8 | 109254.0254  | (111200 · |              | 15010 W | 1        |
| 00.00.00.00.00.00                               | 108                                                                                                 | 1                | Matrices +            | Add 21. 4    | 100 254 1123  | 285 295 0 3        | 10 214 0 214        | 18200 + |                 | Non +  |           | 00.00.00.00.00.00 | 80     | none   |     | watcast          | ANP     | 1092545234  | 25525503    | 1092540254   | 111200    |              | 15010 F | 1        |
| 60.00.00.00.00.00                               | 1008                                                                                                |                  | Witten +              | Address      | 100 254 1113  | 285 295 0 8        | 10 214 0 214        | 18200 + | 1 1             | Non +  |           | 00.00.00.00.00.00 | R81    | (NOTH) |     | waters -         | AND     | 109254.6.41 | 25525503    | 109254-0254  | (+d200 •  | 0            | 1000    | 1        |
|                                                 |                                                                                                    |                  |                       |              |               |                    |                     |         |                 |        |           |                   |        |        |     |                  |         |             |             |              |           |              |         |          |
| Action                                          | . Setting                                                                                           |                  |                       |              |               |                    |                     |         |                 | ×      |           |                   |        |        |     |                  |         |             |             |              |           |              |         |          |
| Actier<br>Macro Piec                            | Setting<br>at Name : Proof(                                                                         |                  |                       |              |               |                    |                     |         |                 |        | 1         |                   |        |        |     |                  |         |             |             |              |           |              |         |          |
| Action<br>Macroo<br>Preset                      | s Settling<br>at Manue ; Prosett<br>Re                                                              | sceliner / Group | 9 Tos                 | natio        | Vertical      | Hericenia          | 4 500               |         | Column          | ×      |           |                   |        |        |     |                  |         |             |             |              |           |              |         |          |
| Action<br>Macroo<br>Preset<br>Preset            | s Setting<br>at Name : Prost:<br>Bo<br>Docever : Comp                                               | ootiees/Group    | • Tos                 | eseller<br>• | Vertical      | Hericonia<br>2 (1  | 4 kon               | •       | Column          | ×      | ]         |                   |        |        |     |                  |         |             |             |              |           |              |         |          |
| Actien<br>Macro<br>Preset<br>Preset             | Setting<br>et Name : Prost:<br>En<br>Someret Eca                                                    | ncelines / Group | • Tra                 | naniker<br>• | Vertical      | Piericunia<br>2 (I | 4 Box<br>• 0        | • 5     | Column          | ×      | 1         |                   |        |        |     |                  |         |             |             |              |           |              |         |          |
| Actim<br>Macro Pres<br>Veset<br>Preset<br>Emmon | Setting<br>of Reset: Proof:<br>Reserver: Gran<br>Reserver: Gran<br>Reserver: Gran<br>Reserver: Gran | scelare / Group  | • Tes<br>• To<br>• To |              | Vetkel        | Borlyanda<br>2 A   | 4 <b>bos</b><br>• 0 | • 9     | Column *  <br>* |        | ]         |                   |        |        |     |                  |         |             |             |              |           |              |         |          |

Note: Interface images are for example only and may differ from the delivered product.

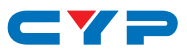

### 7. CONNECTION DIAGRAM

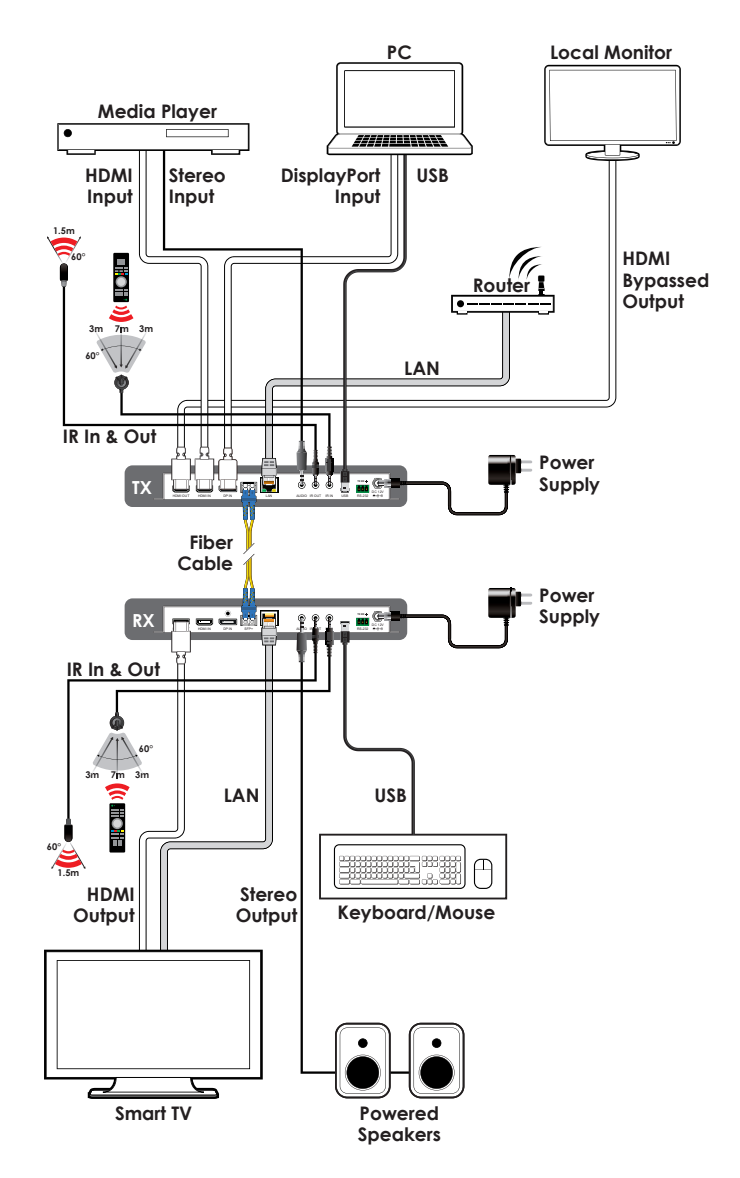

# CYP

### 8. SPECIFICATIONS

# 8.1 Technical Specifications

| HDMI Bandwidth            | 600MHz/18Gbps                                                                                                    |
|---------------------------|----------------------------------------------------------------------------------------------------|
| Input Ports               | 1×HDMI<br>1×DisplayPort                                                                                                    |
| Output Port               | 1×HDMI                                                                                                    |
| <b>Bidirectional Port</b> | 1×10Gbe lan (SFP+)                                                                                                    |
| Pass-through Ports        | 1×Analog Stereo (3.5mm)<br>1×IR Blaster (3.5mm)<br>1×IR Extender (3.5mm)<br>1×RS-232 (3-pin Terminal Block)<br>1×USB (Mini-B) |
| Pass-through/Control Port | 1×LAN (RJ-45)                                                                                                    |
| IR Frequency              | 30 – 50kHz<br>(30 – 60kHz under ideal conditions)                                                                             |
| Baud Rate                 | Up to 115200                                                                                                    |
| Power Supply              | 12V/3A DC<br>(US/EU standards, CE/FCC/UL certified)                                                                           |
| ESD Protection            | Human Body Model:<br>±8kV (Air Discharge)<br>±4kV (Contact Discharge)                                                         |
| Dimensions                | 231.5mm×25mm×158mm (W×H×D)<br>[Case Only]<br>231.5mm×25mm×166.7mm (W×H×D)<br>[All Inclusive]                                  |
| Weight                    | 916g                                                                                                    |
| Chassis Material          | Metal (Steel)                                                                                                    |
| Silkscreen Color          | Black                                                                                                    |
| Operating Temperature     | 0 °C – 40 °C/32 °F – 104 °F                                                                                                   |
| Storage Temperature       | -20 °C – 60 °C/-4 °F – 140 °F                                                                                                 |
| Relative Humidity         | 20 – 90% RH (Non-condensing)                                                                                                  |
| Power Consumption         | 23.408W                                                                                                    |

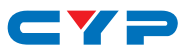

### 8.2 Video Specifications

|                            | Input        |              | Output       | 10GbE        |
|----------------------------|--------------|--------------|--------------|--------------|
| Supported Resolutions (Hz) | HDMI         | DP           | HDMI         | Fiber        |
| 720×400p@70/85             | $\checkmark$ | $\checkmark$ | $\checkmark$ | $\checkmark$ |
| 640×480p@60/72/75/85       | $\checkmark$ | $\checkmark$ | $\checkmark$ | $\checkmark$ |
| 720×480i@60                | $\checkmark$ | $\checkmark$ | $\checkmark$ | $\checkmark$ |
| 720×480p@60                | $\checkmark$ | √            | $\checkmark$ | $\checkmark$ |
| 720×576i@50                | $\checkmark$ | $\checkmark$ | $\checkmark$ | $\checkmark$ |
| 720×576p@50                | $\checkmark$ | $\checkmark$ | $\checkmark$ | $\checkmark$ |
| 800×600p@56/60/72/75/85    | $\checkmark$ | $\checkmark$ | $\checkmark$ | $\checkmark$ |
| 848×480p@60                | $\checkmark$ | $\checkmark$ | $\checkmark$ | $\checkmark$ |
| 1024×768p@60/70/75/85      | $\checkmark$ | $\checkmark$ | $\checkmark$ | $\checkmark$ |
| 1152×864p@75               | $\checkmark$ | $\checkmark$ | $\checkmark$ | $\checkmark$ |
| 1280×720p@50/60            | $\checkmark$ | $\checkmark$ | $\checkmark$ | $\checkmark$ |
| 1280×768p@60RB/60/75/85    | $\checkmark$ | $\checkmark$ | $\checkmark$ | $\checkmark$ |
| 1280×800p@60RB/60/75/85    | $\checkmark$ | $\checkmark$ | $\checkmark$ | $\checkmark$ |
| 1280×960p@60/85            | $\checkmark$ | $\checkmark$ | $\checkmark$ | $\checkmark$ |
| 1280×1024p@60/75/85        | $\checkmark$ | $\checkmark$ | $\checkmark$ | $\checkmark$ |
| 1360×768p@60               | $\checkmark$ | $\checkmark$ | $\checkmark$ | $\checkmark$ |
| 1366×768p@60RB/60          | $\checkmark$ | $\checkmark$ | $\checkmark$ | $\checkmark$ |
| 1400×1050p@60RB/60         | $\checkmark$ | $\checkmark$ | $\checkmark$ | $\checkmark$ |
| 1440×900p@60RB/60/75       | $\checkmark$ | $\checkmark$ | $\checkmark$ | $\checkmark$ |
| 1600×900p@60RB             | $\checkmark$ | $\checkmark$ | $\checkmark$ | $\checkmark$ |
| 1600×1200p@60              | $\checkmark$ | $\checkmark$ | $\checkmark$ | $\checkmark$ |
| 1680×1050p@60RB/60         | $\checkmark$ | $\checkmark$ | $\checkmark$ | $\checkmark$ |
| 1920×1080i@50/60           | $\checkmark$ | $\checkmark$ | $\checkmark$ | ✓            |
| 1920×1080p@24/25/30        | $\checkmark$ | $\checkmark$ | $\checkmark$ | $\checkmark$ |
| 1920×1080p@50/60           | $\checkmark$ | $\checkmark$ | $\checkmark$ | $\checkmark$ |

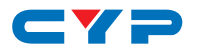

|                                 | Input        |              | Output       | 10GbE        |
|---------------------------------|--------------|--------------|--------------|--------------|
| Supported Resolutions (Hz)      | HDMI         | DP           | HDMI         | Fiber        |
| 1920×1200p@60RB                 | $\checkmark$ | $\checkmark$ | $\checkmark$ | $\checkmark$ |
| 2560×1440p@60RB                 | $\checkmark$ | $\checkmark$ | ~            | $\checkmark$ |
| 2560×1600p@60RB                 | $\checkmark$ | $\checkmark$ | ~            | $\checkmark$ |
| 2048×1080p@24/25/30             | $\checkmark$ | $\checkmark$ | ~            | ~            |
| 2048×1080p@50/60                | $\checkmark$ | $\checkmark$ | $\checkmark$ | $\checkmark$ |
| 3840×2160p@24/25/30             | $\checkmark$ | $\checkmark$ | ~            | $\checkmark$ |
| 3840×2160p@50/60 (4:2:0)        | $\checkmark$ | $\checkmark$ | $\checkmark$ | $\checkmark$ |
| 3840×2160p@24/25/30, HDR10      | $\checkmark$ | $\checkmark$ | ~            | $\checkmark$ |
| 3840×2160p@50/60 (4:2:0), HDR10 | $\checkmark$ | $\checkmark$ | $\checkmark$ | $\checkmark$ |
| 3840×2160p@50/60                | $\checkmark$ | $\checkmark$ | ~            | $\checkmark$ |
| 4096×2160p@24/25/30             | $\checkmark$ | $\checkmark$ | $\checkmark$ | $\checkmark$ |
| 4096×2160p@50/60 (4:2:0)        | $\checkmark$ | $\checkmark$ | ~            | $\checkmark$ |
| 4096×2160p@24/25/30, HDR10      | $\checkmark$ | $\checkmark$ | $\checkmark$ | $\checkmark$ |
| 4096×2160p@50/60 (4:2:0), HDR10 | $\checkmark$ | $\checkmark$ | ~            | $\checkmark$ |
| 4096×2160p@50/60                | $\checkmark$ | $\checkmark$ | $\checkmark$ | $\checkmark$ |

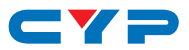

#### 8.3 Audio Specifications

| HDMI Input/Output   |                                      |  |
|---------------------|--------------------------------------|--|
| LPCM                |                                      |  |
| Max Channels        | 8 Channels                           |  |
| Sampling Rate (kHz) | ling Rate (kHz) 32, 44.1, 48         |  |
| Bitstream           |                                      |  |
| Supported Formats   | d Formats Standard & High-Definition |  |

| Analog Input    |            |
|-----------------|------------|
| Max Audio Level | 1 Vrms     |
| Impedance       | 10kΩ       |
| Туре            | Unbalanced |

| Analog Output      |                           |  |
|--------------------|---------------------------|--|
| Max Audio Level    | 1 Vrms                    |  |
| THD+N              | < -80dB@0dBFS 1kHz (A-wt) |  |
| SNR                | > 80dB@0dBFS              |  |
| Frequency Response | < ±1dB@20Hz~20kHz         |  |
| Crosstalk          | < -80dB@10kHz             |  |
| Impedance          | 470Ω                      |  |
| Туре               | Unbalanced                |  |

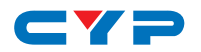

### 8.4 Cable Specifications

|                        | 1080p |        | 4K30             | 4K60             |
|------------------------|-------|--------|------------------|------------------|
| Cable Length           | 8-bit | 12-bit | (4:4:4)<br>8-bit | (4:4:4)<br>8-bit |
| High Speed HDMI Cable  |       |        |                  |                  |
| HDMI Input             | 15m   | 10m    | 5m               | 3m               |
| HDMI Output            | 15m   | 10m    | 5m               | 3m               |
| DisplayPort Cable      |       |        |                  |                  |
| DisplayPort Input      | 15m   | 10m    | 2m               | 2m               |
| Fiber Cable            |       |        |                  |                  |
| Multi-mode Fiber (OM3) | 300m  |        |                  |                  |
| Multi-mode Fiber (OM4) | 550m  |        |                  |                  |
| Single-mode Fiber      | 30km  |        |                  |                  |

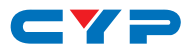

# 9. ACRONYMS

| ACRONYM    | COMPLETE TERM                             |
|------------|-------------------------------------------|
| 10GbE      | 10 Gigabit Ethernet                       |
| ASCII      | American Standard Code for Information    |
|            | Interchange                               |
| DHCP       | Dynamic Host Configuration Protocol       |
| DP         | DisplayPort                               |
| DVI        | Digital Visual Interface                  |
| EDID       | Extended Display Identification Data      |
| GbE        | Gigabit Ethernet                          |
| HD         | High-Definition                           |
| HDCP       | High-bandwidth Digital Content Protection |
| HDMI       | High-Definition Multimedia Interface      |
| HDR        | High Dynamic Range                        |
| HDTV       | High-Definition Television                |
| IP         | Internet Protocol                         |
| IR         | Infrared                                  |
| LAN        | Local Area Network                        |
| LED        | Light-Emitting Diode                      |
| LPCM       | Linear Pulse-Code Modulation              |
| ОМ         | Optical Multi-mode                        |
| OSD        | On-Screen Display                         |
| SNR        | Signal-to-Noise Ratio                     |
| THD+N      | Total Harmonic Distortion plus Noise      |
| UHD        | Ultra-High-Definition                     |
| USB        | Universal Serial Bus                      |
| WUXGA (RB) | Widescreen Ultra Extended Graphics Array  |
|            | (Reduced Blanking)                        |

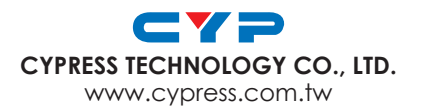